# Dispute App User Guide

| ₭ Hapag-Lloyd                |        |                                                                                                    |
|------------------------------|--------|----------------------------------------------------------------------------------------------------|
| Home Services & Infor        | mation | Our Company   Online Business Suite                                                                                       |
|                              | Invoic | e Dispute O About this app                                                                                                |
| 🖉 Quote 🛛 👻                  |        |                                                                                                    |
| The schedule -               | 1      | Invoice Identification                                                                                                    |
| 📱 Book 🗸 👻                   |        |                                                                                                    |
| Documentation                |        | Provide the details of the disputed invoice.                                                                              |
| My Shipments                 |        | If you want to dispute an invoice without related shipment number (free invoice), please contact <u>Customer Service</u>  |
| Verified Gross Mass<br>(VGM) |        | Hapag-Lloyd Invoice Number / Ref. Number                                                                                  |
| Shipping Instructions        |        | 10 digits starting with "2", e.g. "2012398765"                                                                            |
| BL Draft Approval            |        | Shipment Number                                                                                                    |
| Customs Status               |        |                                                                                                    |
| Customs Reference            |        | If you have multiple shipment numbers in the invoice, provide any of them.                                                |
| Cargo Claims                 |        |                                                                                                    |
| Invoice Dispute              | 2      | Dispute                                                                                                    |
| To Track                     |        |                                                                                                    |
| 🛓 Import 🛛 👻                 |        | Select the type of dispute.                                                                                               |
| Navigator                    |        | If you have multiple dispute reasons, select one of the types below and provide more details in the Dispute Description s |
| 💿 Quality Promises 🗸         |        | Dispute Type                                                                                                    |

 We enter our "Online
Business Suite" page from our website.

We press the "Invoice
Dispute" option under the "Documentation" menu.

| Invoice Identification                                                                                              |  |
|----------------------------------------------------------------------------------------------------|--|
|                                                                                                    |  |
| Provide the details of the disputed invoice.                                                                        |  |
| 1 If you want to dispute an invoice without related shipment number (free invoice), please contact Customer Service |  |
| Hapag-Lloyd Invoice Number / Ref. Number                                                                            |  |
| Shipment Number                                                                                                    |  |
| If you have multiple shipment numbers in the invoice, provide any of them.                                          |  |

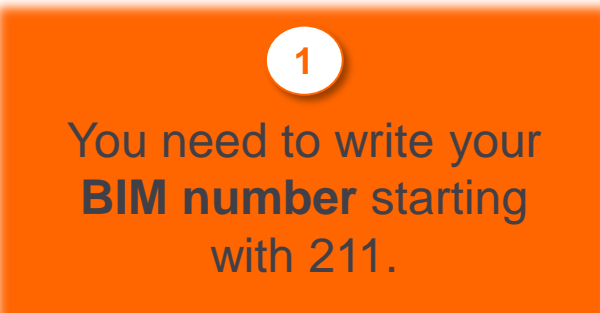

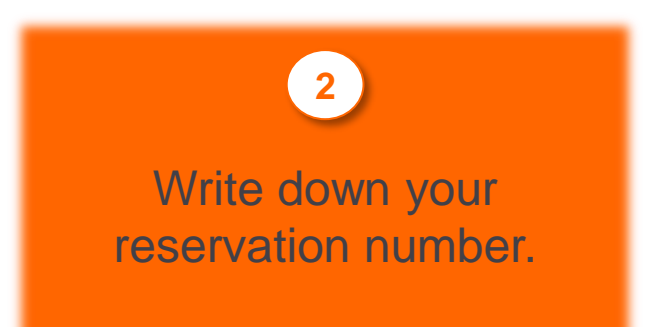

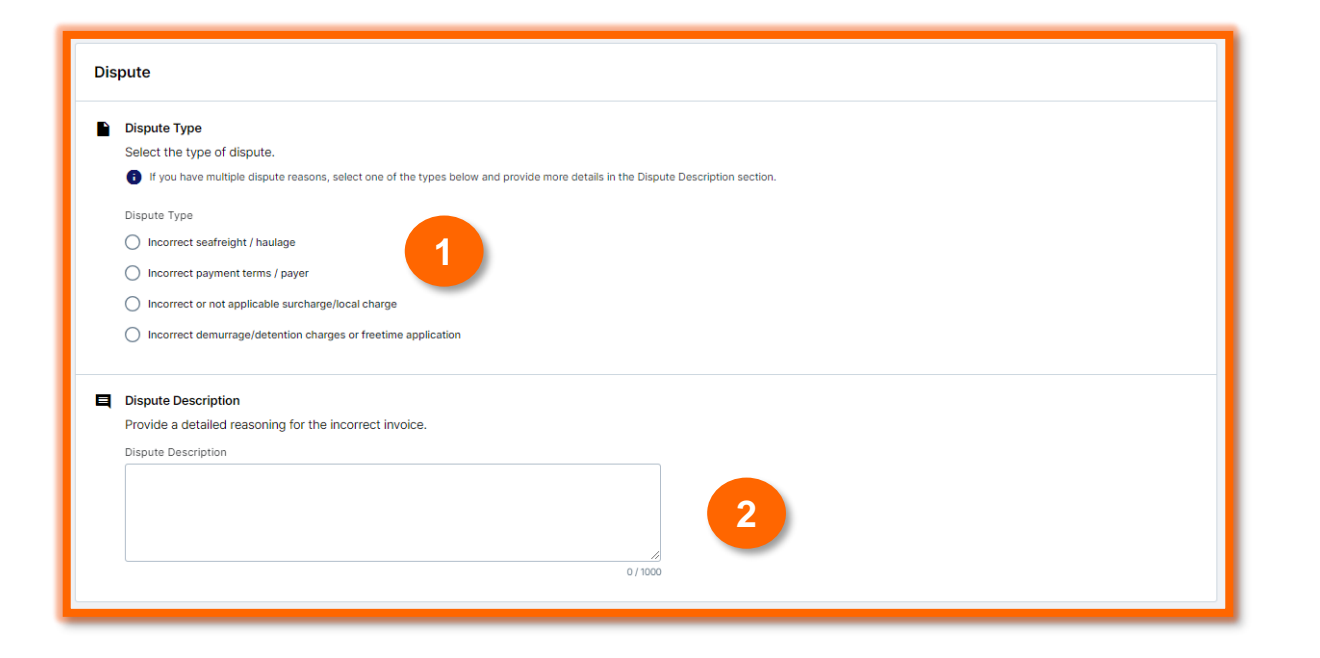

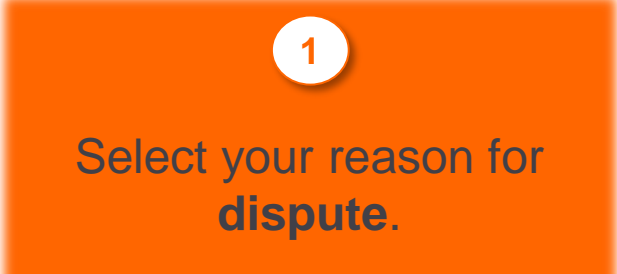

You must clearly explain why the invoice was *refused/refunded* and indicate your **Hapag-Lloyd E-Invoice** number.

2

### **Contact Details**

#### Contact Person

Provide your contact details so we can inform you about the next steps.

| Your Customer's | Reference Number (optional) |  |
|-----------------|-----------------------------|--|
|                 |                             |  |
|                 |                             |  |

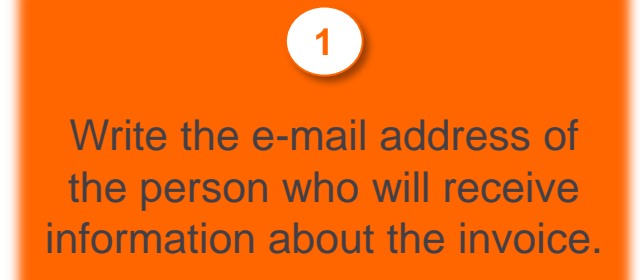

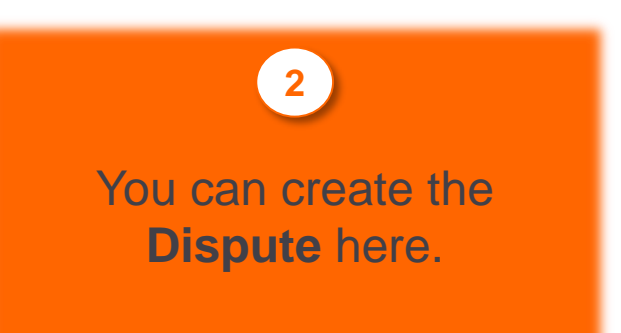

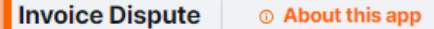

#### Invoice Dispute Acknowledgement

Thank you. Your Invoice Dispute has been successfully sent.

#### Your Invoice Dispute

Our Invoice Dispute experts will evaluate your dispute and contact you as soon as possible. If you want to provide additional documents or have any questions regarding your dispute, please contact <u>Customer</u> <u>Service</u>. Provide your Invoice Dispute number so we can relate your e-mail to the right dispute case.

Your Invoice Dispute number:

Submit a New Invoice Dispute

Copy Invoice Dispute number

If your request is made, you will reach this page and you will receive an e-mail stating that your request has been made.

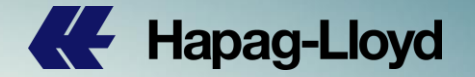

## If you are curious or have any questions, you can contact us.

Habach

101

greece@service.hlag.com

Tel: +30 211 9906020